### Manual IPPH 301S

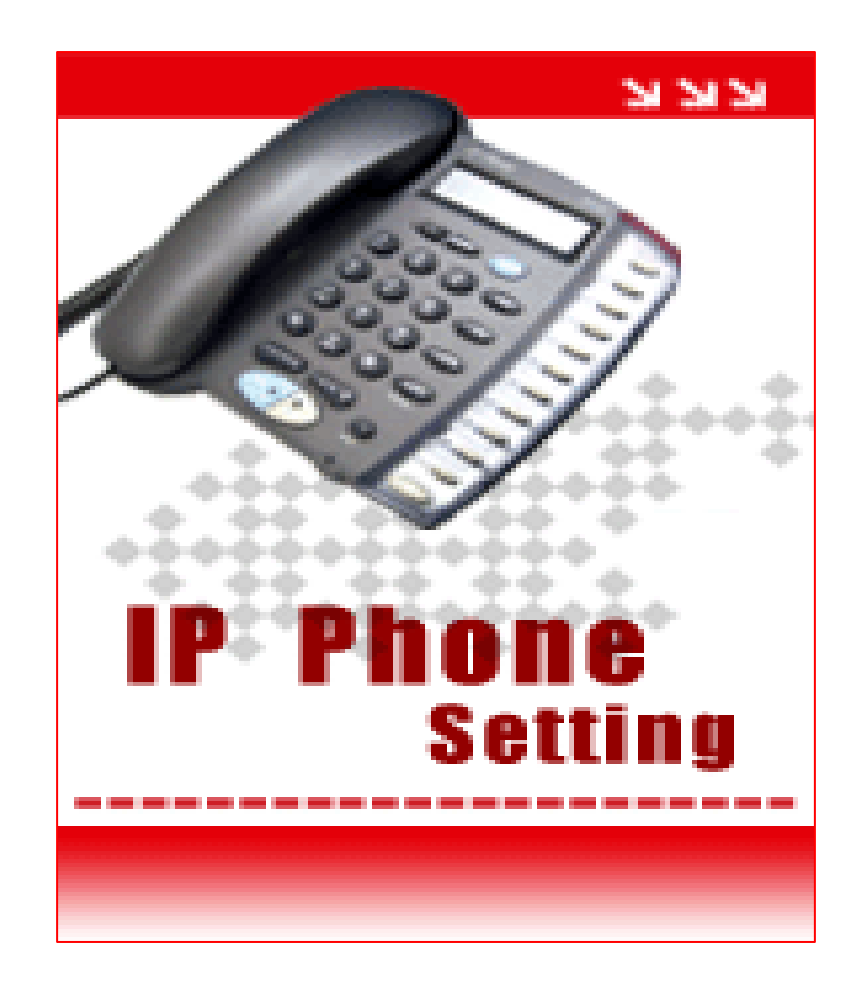

Voice over Internet Protocol

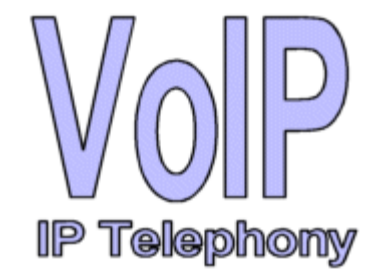

# View IP IPPH 301S

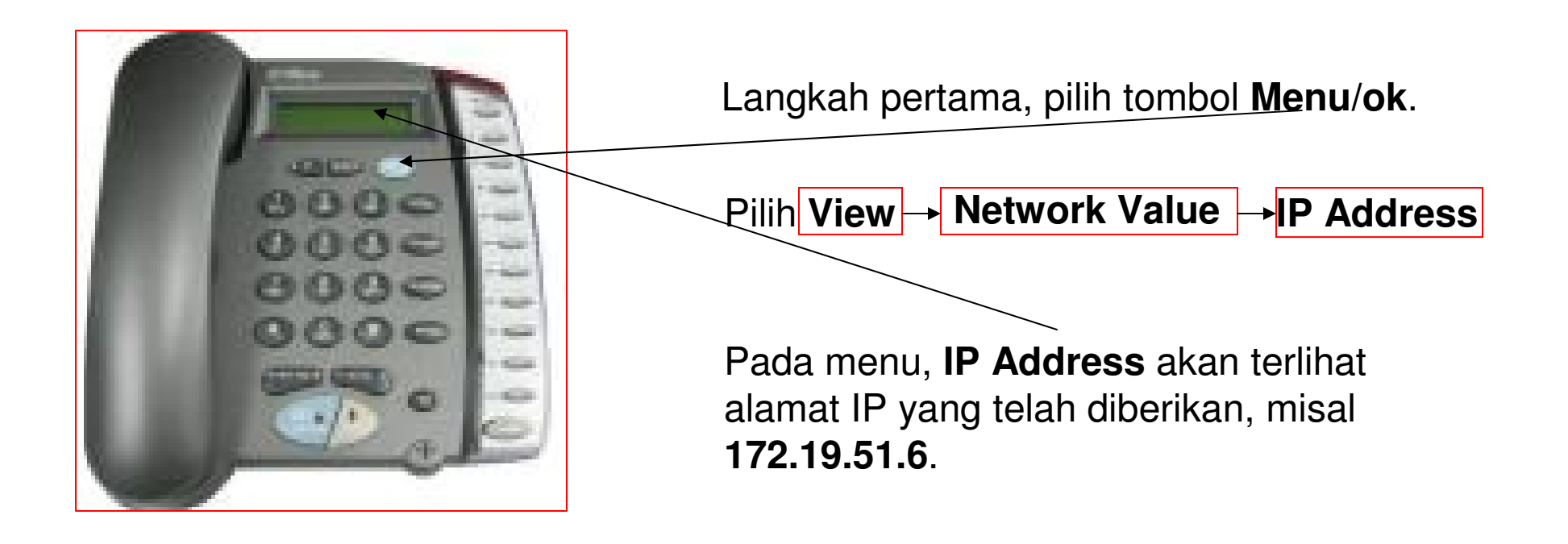

### Konfigurasi IPPH 301S Pada Web Browser

| Address | http://172.19.51.6/ |
|---------|---------------------|

Pada web browser, browse IP Phone dengan mengetikkan http://172.19.51.6.

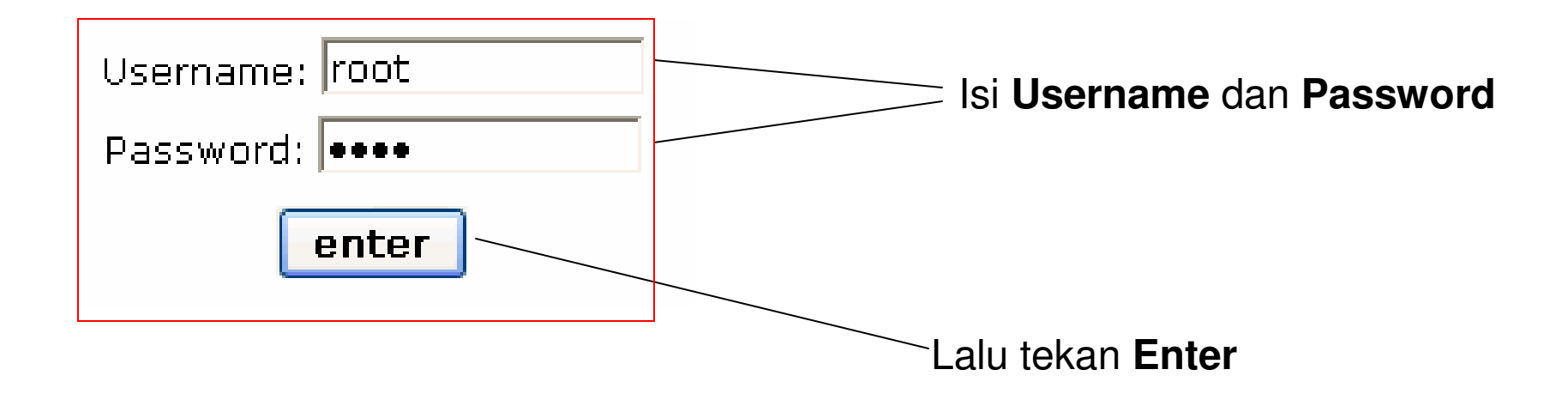

## Quick Start Menu

| Pilih<br><b>Quick Start</b> | لالالا<br>IP Phone<br>Setting<br>Quick Start<br>Status<br>Advanced | Quick Start<br>• WAN Connecti<br>Static IP<br>IP Address:<br>Network Mask:<br>Default Router:<br>DNS Server:<br>NTP Informat<br>• NTP Paramete<br>NTP Server:<br>Time Zone: | on Type<br>172 .19 .51 .6<br>255 .255 .255 .224<br>172 .19 .51 .1<br>219 .83 .41 .158<br>ion<br>ers<br>195 .13 .1 .153<br>(GMT+07:00) Thailand, Russia |  |
|-----------------------------|--------------------------------------------------------------------|----------------------------------------------------------------------------------------------------|----------------------------------------------------------------------------------------------------|--|
|                             | Management                                                         | Account Infor<br>Sip Parameter<br>Phone Number:<br>Password:<br>Auth. ID:<br>Proxy On:                                                                                      | mation<br>s 20241<br>••••• 20241<br>20241<br>✓ Apply                                                                                                   |  |

### Wan Connection Type Configuration

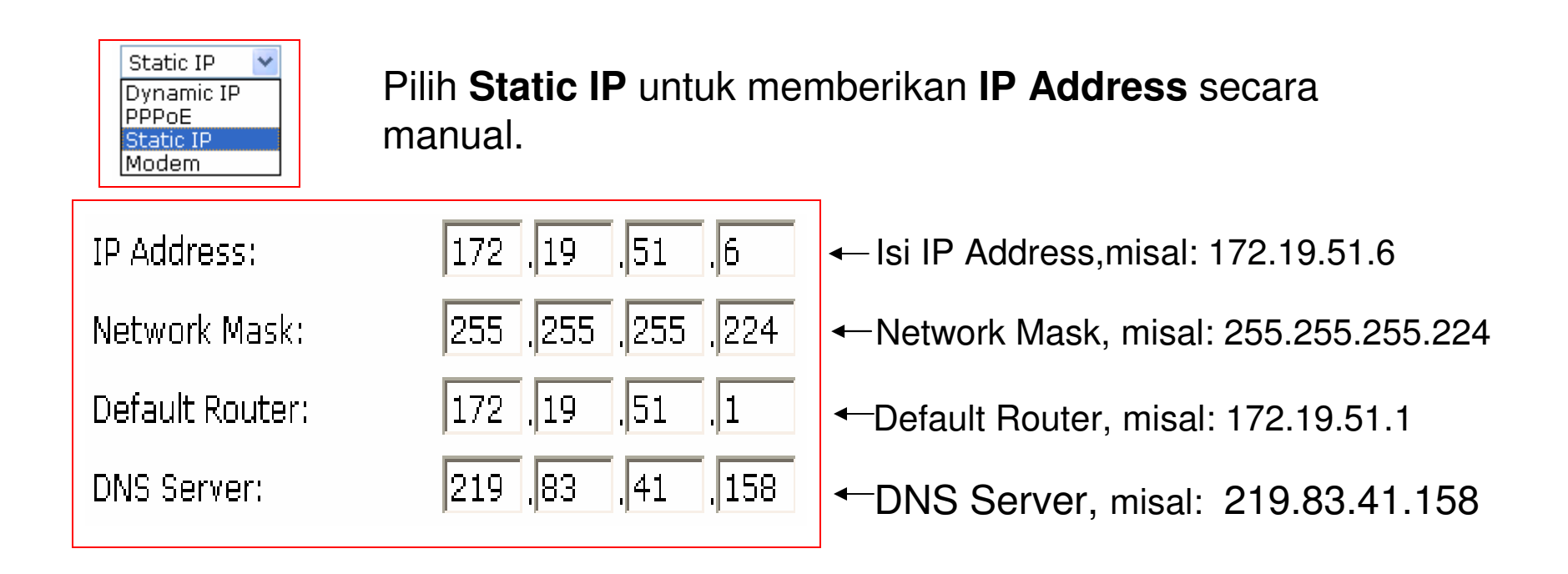

# SIP Parameter Configuration

| Sip Parameters |       | P  |
|----------------|-------|----|
| Phone Number:  | 20241 | P  |
| Password:      | ••••  | ls |
| Auth. ID:      | 20241 | В  |
| Proxy On:      |       |    |
|                | Apply | •  |

Pada **Sip Parameters,** isi **Phone Number** Anda, misal 20241, kemudian isikan

Password Anda.

Isi Auth. ID Anda, misal: 20241.

Berikan tanda Check List pada **Proxy On**.

Jika konfigurasi telah selesai, Pilih **Apply** untuk ke langkah selanjutnya.

## Status IP Phone

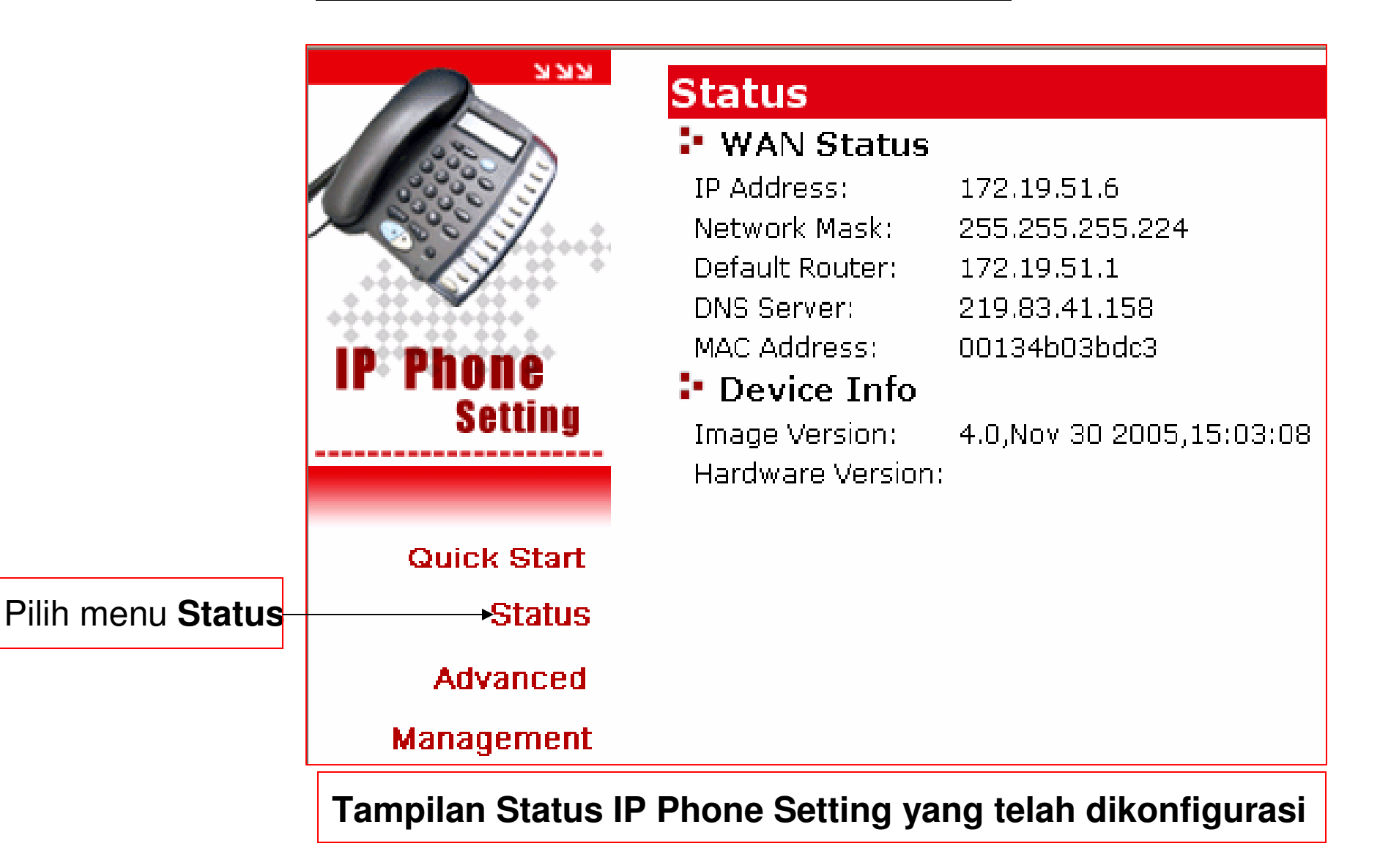

### Advanced Menu

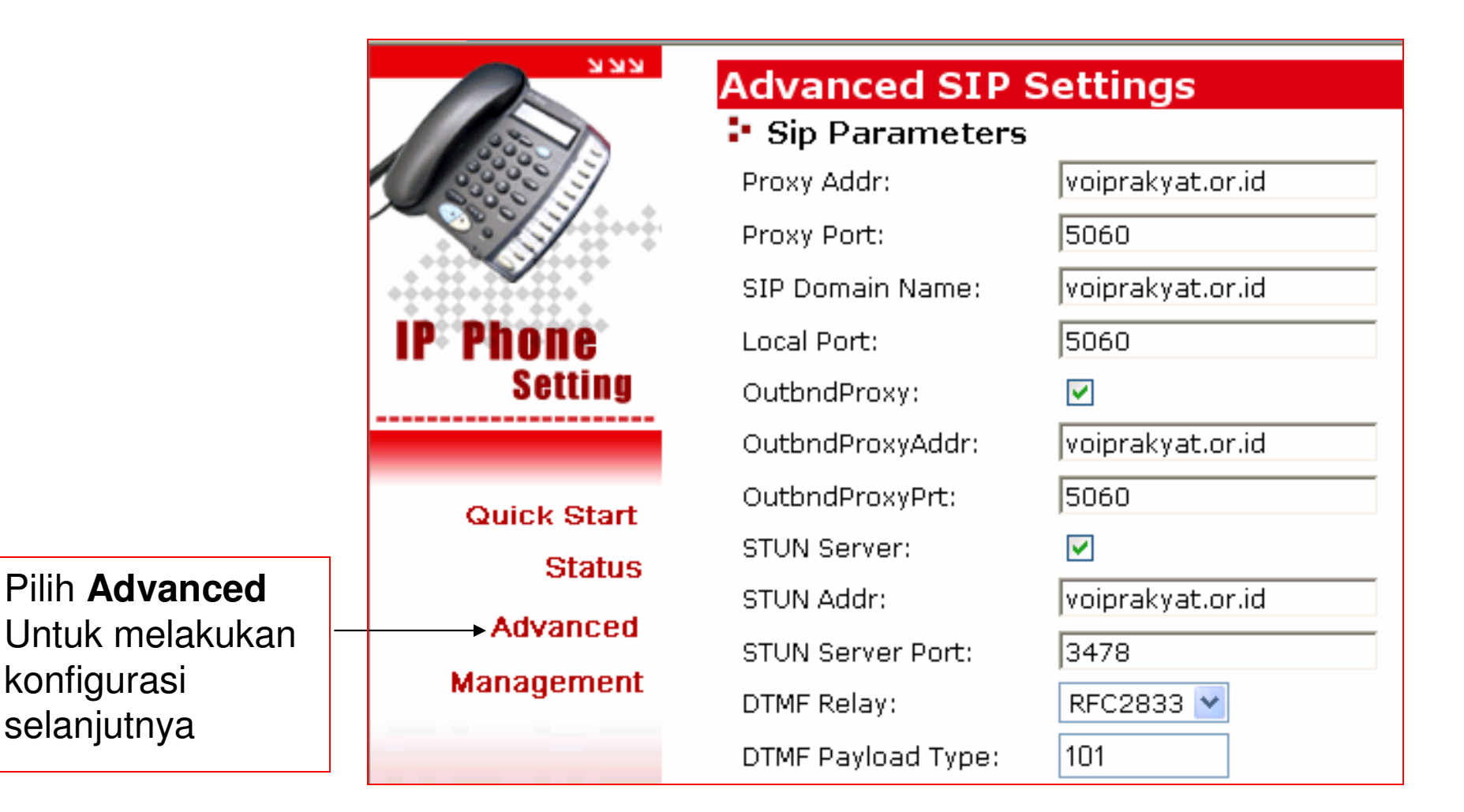

# SIP Parameter Configuration

#### Sip Parameters

Proxy Addr:

Proxy Port:

SIP Domain Name:

Local Port:

OutbndProxy:

OutbndProxyAddr:

OutbndProxyPrt:

STUN Server:

STUN Addr:

STUN Server Port:

DTMF Relay:

DTMF Payload Type:

| voiprakyat.or.id    |  |  |
|---------------------|--|--|
| 5060                |  |  |
| voiprakyat.or.id    |  |  |
| 5060                |  |  |
| <ul><li>✓</li></ul> |  |  |
| voiprakyat.or.id    |  |  |
| 5060                |  |  |
| <ul><li>✓</li></ul> |  |  |
| voiprakyat.or.id    |  |  |
| 3478                |  |  |
| RFC2833 🔽           |  |  |
| 101                 |  |  |

lsi Proxy Addr dengan voiprakyat.or.id. Isi dengan port 5060 untuk Proxy Port. lsi SIP Domain Name dengan voiprakyat.or.id. Isi dengan port **5060** untuk **Local Port**. Beri tanda Check List pada Outbnd/Proxy. lsi Outbnd/Proxy/Addr dengan voiprakyat.or.id. lsi Outbnd/ProxyPort dengan 5060. Beri tanda Check List pada STUN Server. lsi STUN Addr dengan voiprakyat.or.id. Isi dengan port 3478 untuk STUN Server Port. Pilih RFC2833 untuk DTMF Relay. Isi dengan **101** untuk **DTMF Payload**.

## Forward Mode Configuration

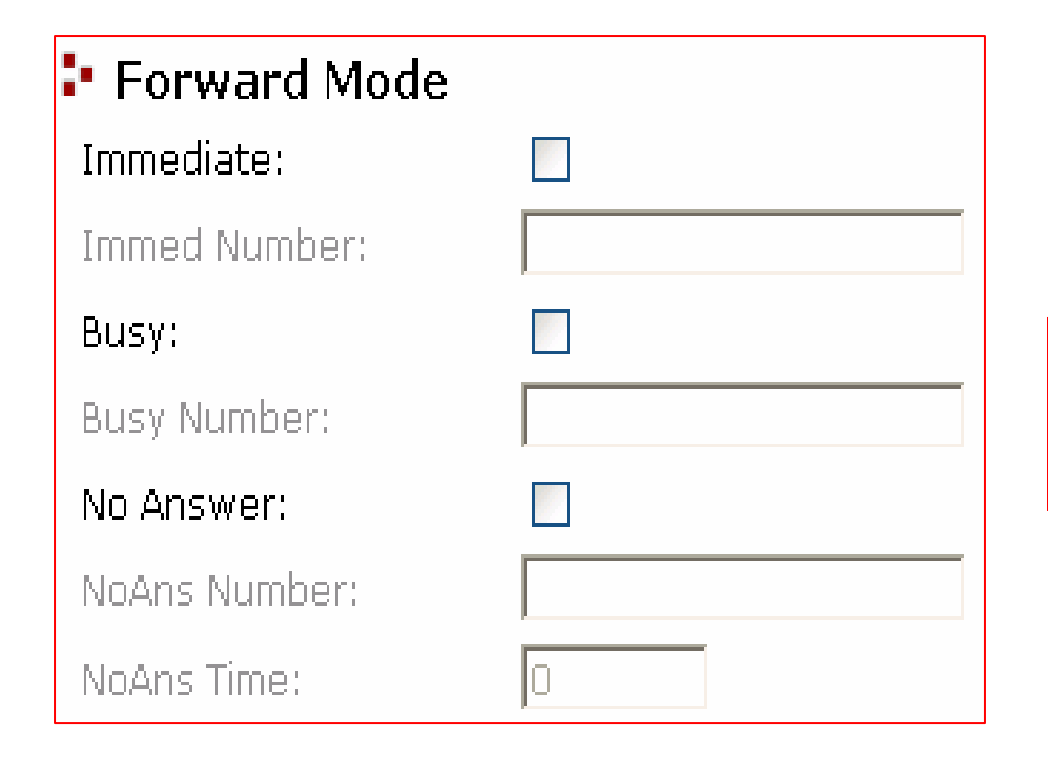

Untuk sementara, **Forward Mode** tidak perlu dikonfigurasi.

# Advanced Configuration

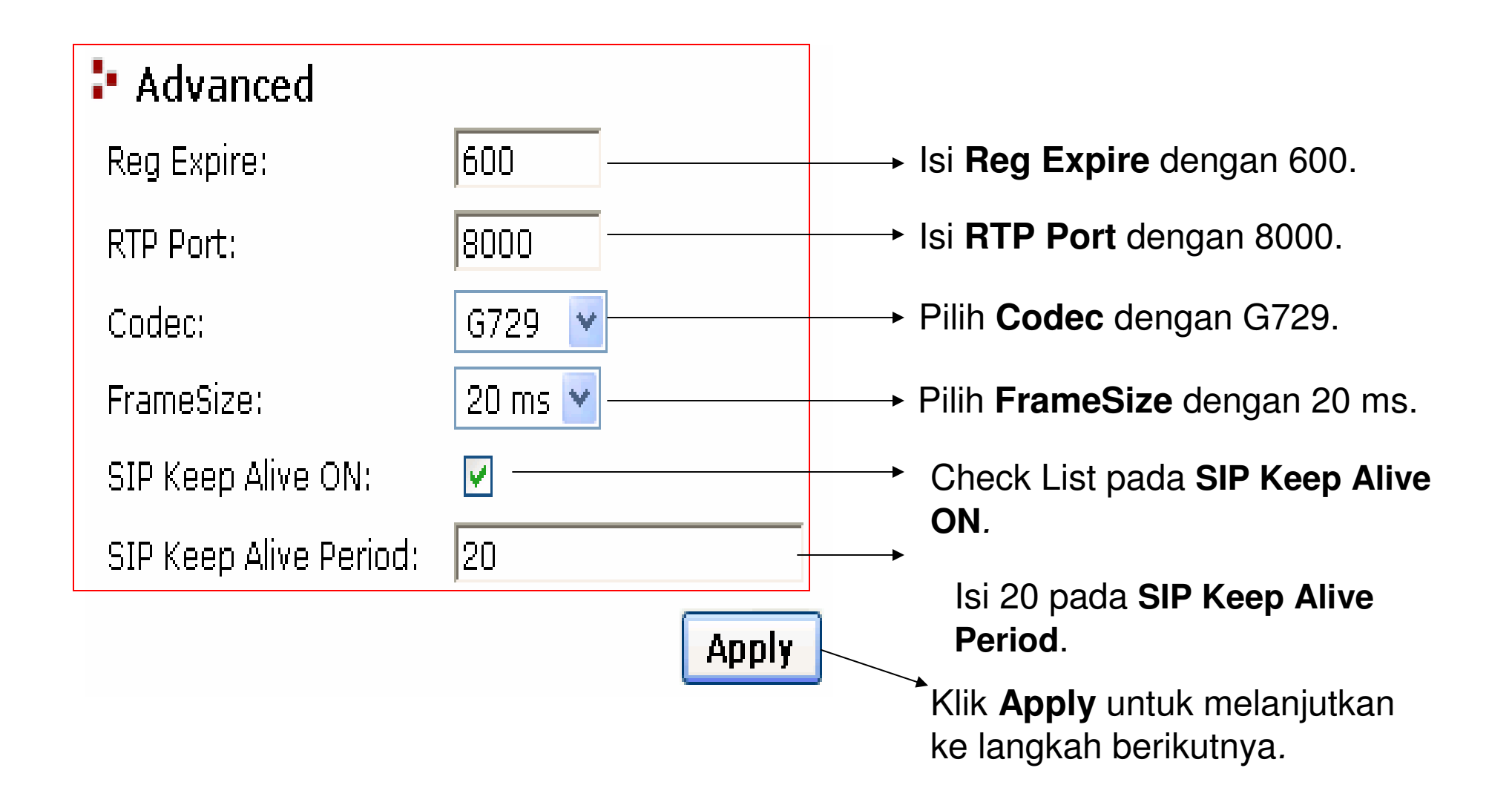

## Management Menu

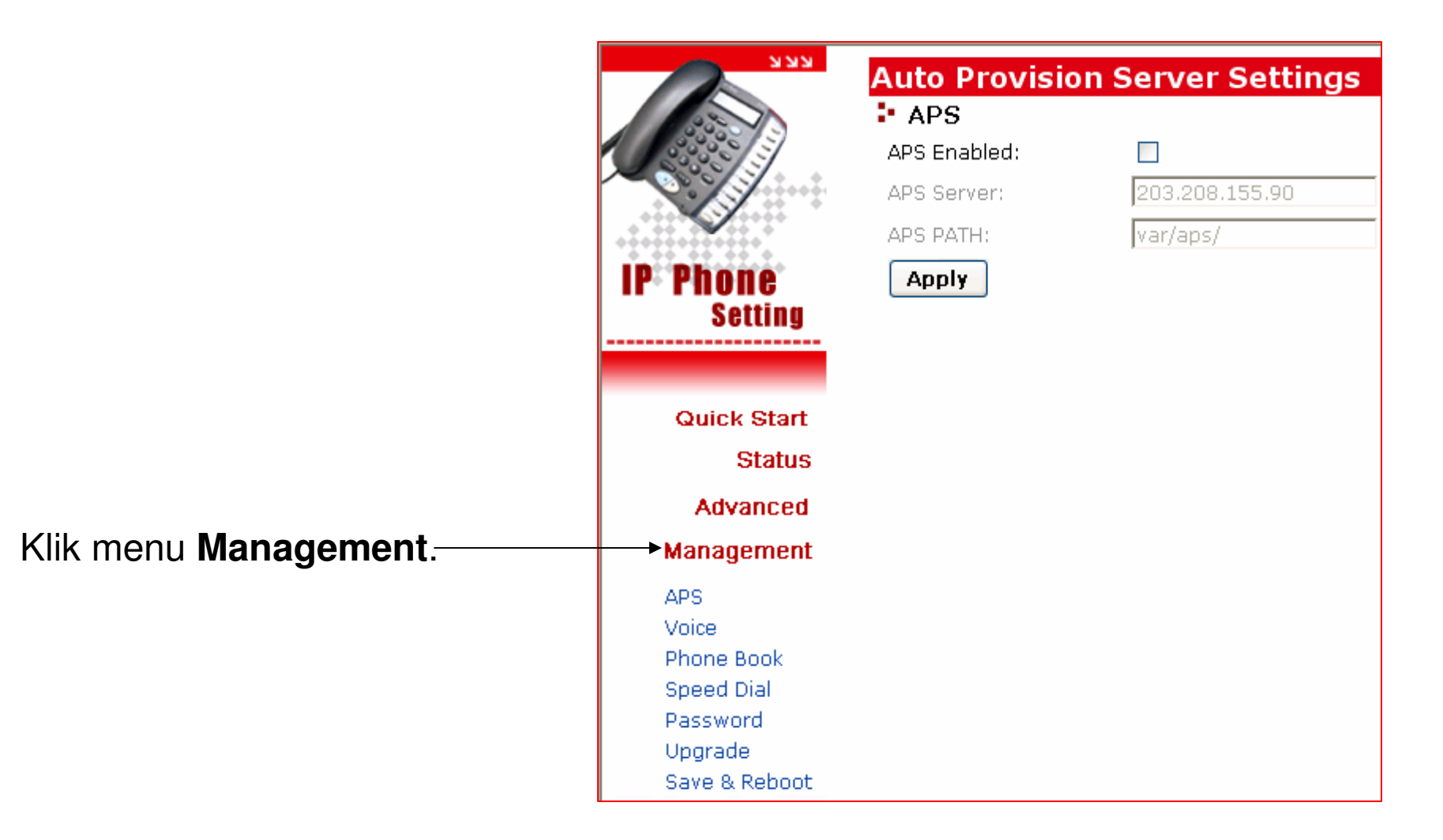

# Voice Configuration

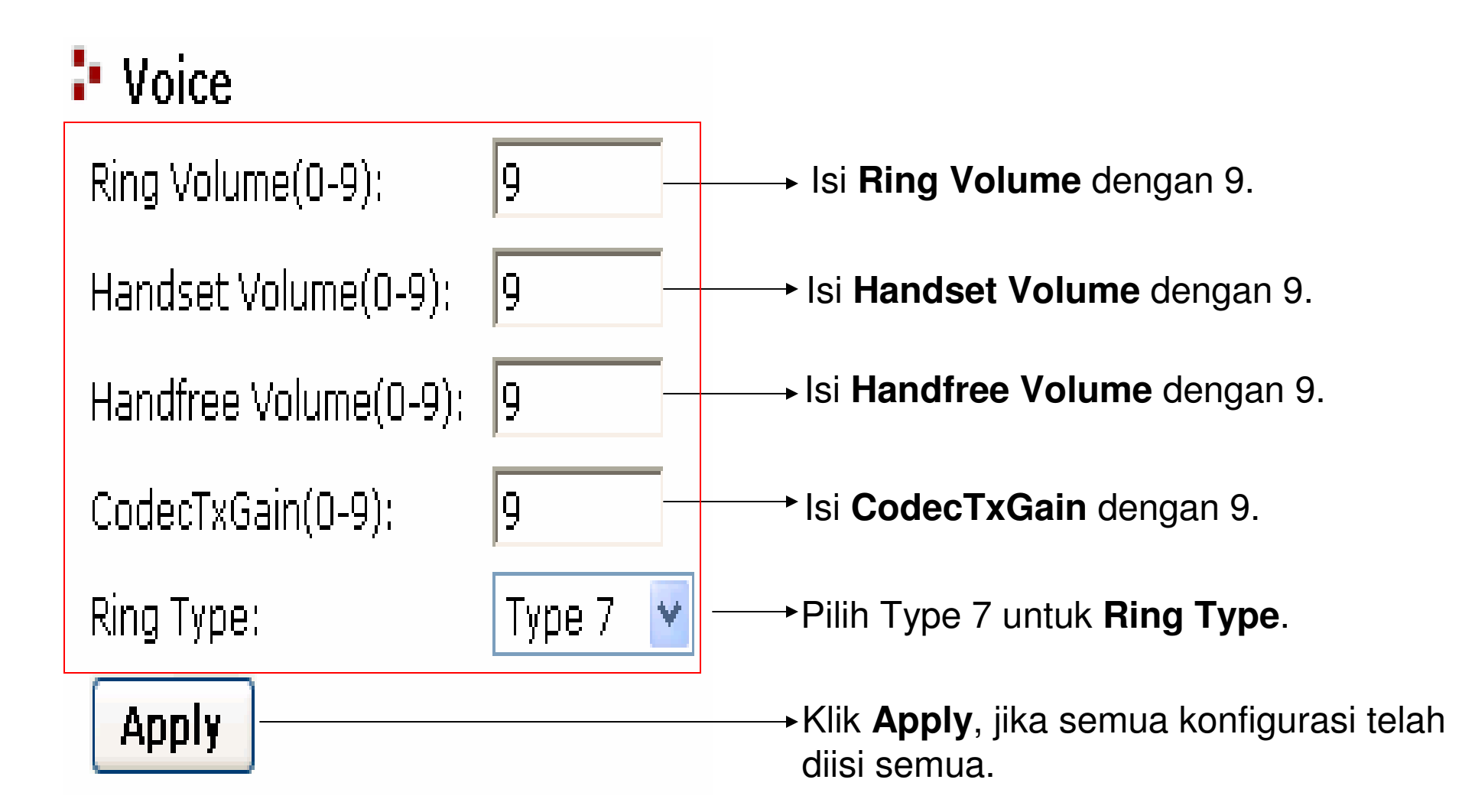

## Phone Book Configuration

#### 🗜 Phone Book

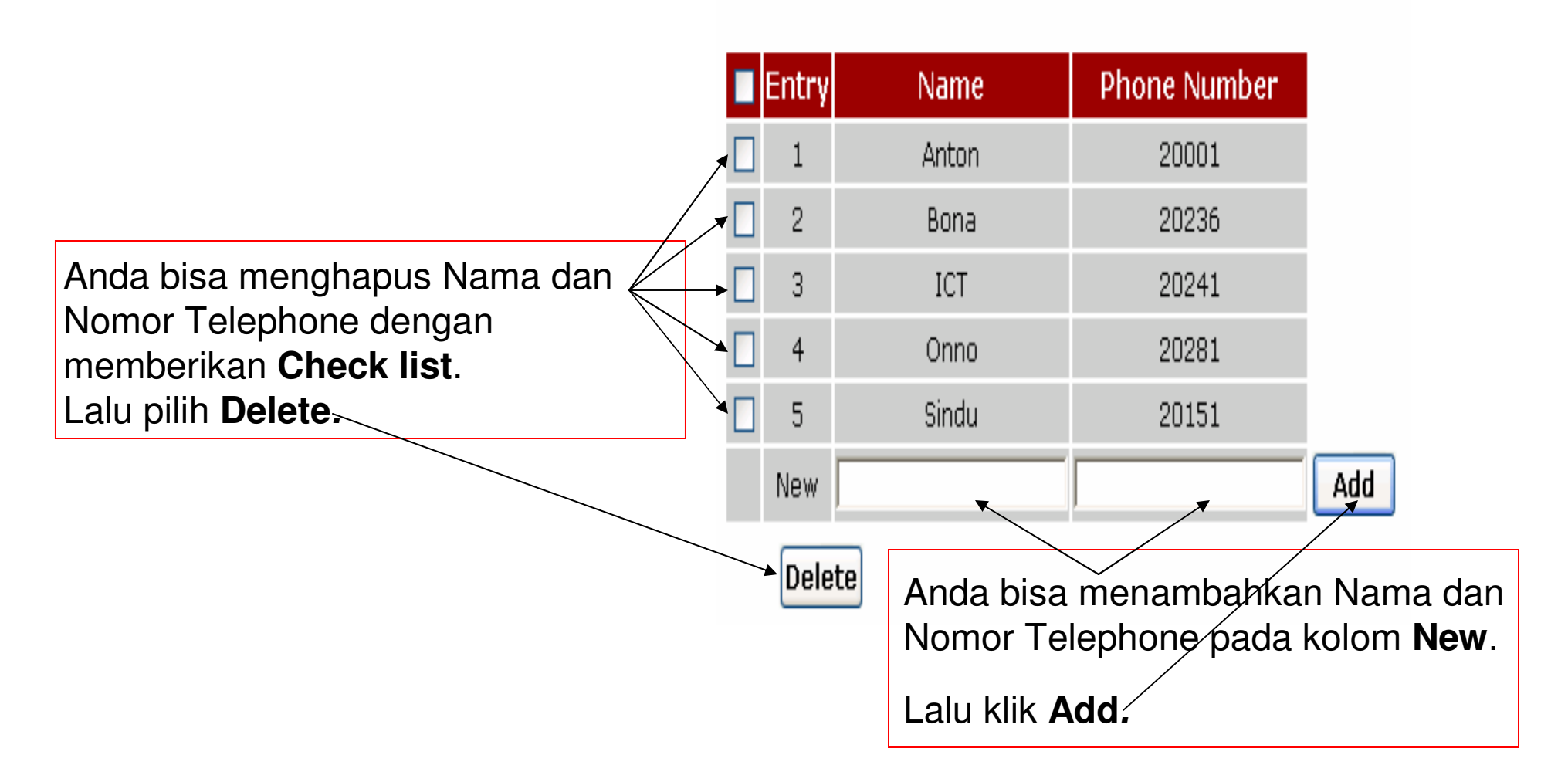

# Speed Dial Setting

#### Speed Dial Setting:

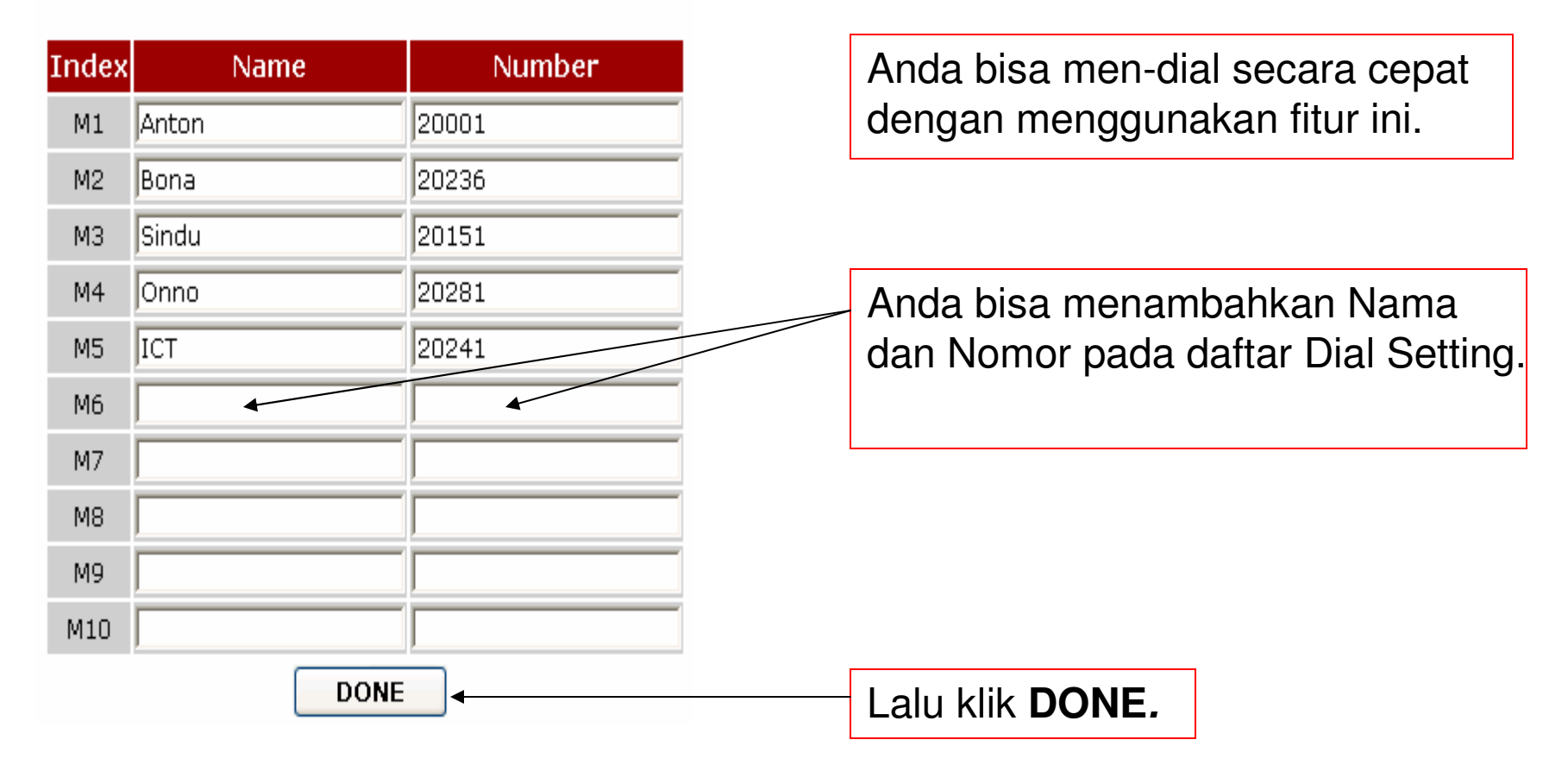

## Web Password

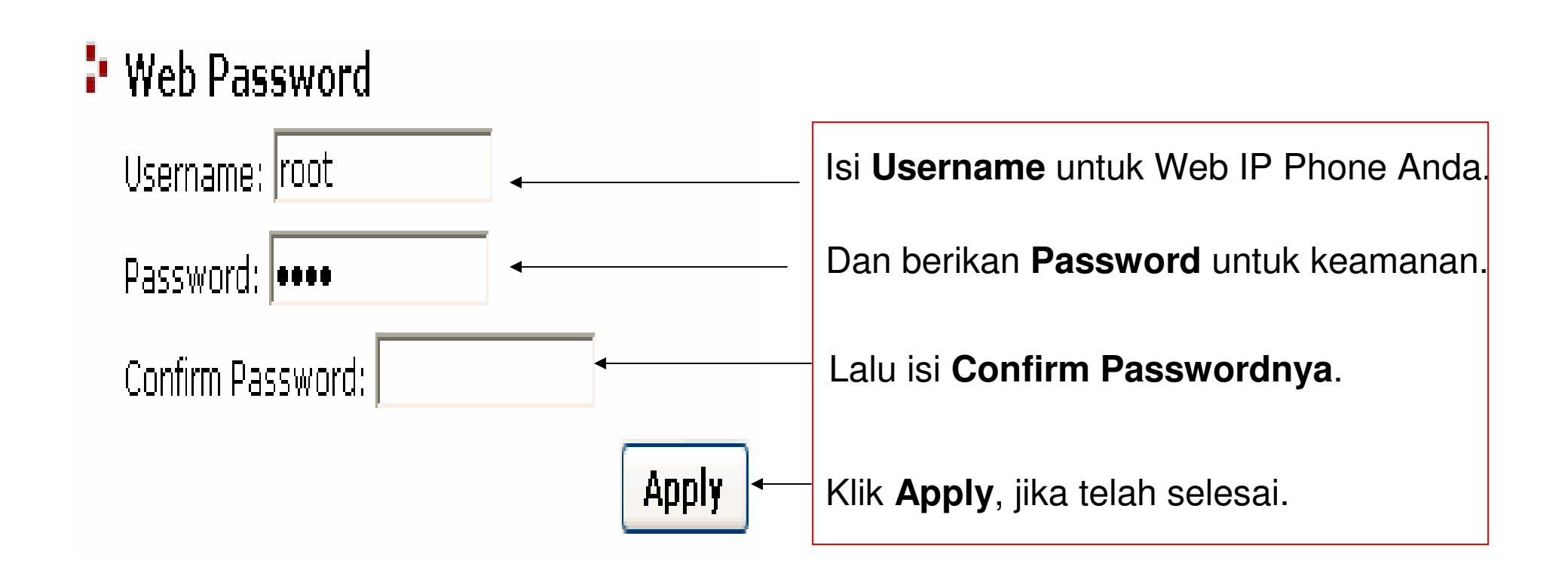

## Save & Reboot

### Save&reboot

.

Save&reboot!

Setelah semua selesai dikonfigurasi, maka yang harus dilakukan adalah **Save & Reboot**.

### Terima Kasih Dan Selamat Mencoba

#### KONTAK

Jakarta Centre of ICT Studies

http://www.ictcentre.net

JI. Pangkalan Jati II No.B1 Jakarta Timur

DKI Jakarta Indonesia 13620 Landline: +62 21 8613027 Fax: +62 21 8618952 VR: 0809 88 ICT Penulis :

Sugar SMK Negeri 1 Tangerang bridgez1@yahoo.com VR : 27125

#### Editor

Rini Hariyani <u>Riniers 03@yahoo.com</u>

Anton Raharja anton@ngoprek.org